# **NOTICE G-ECONOMAT Commandes services**

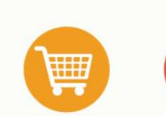

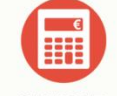

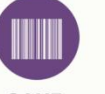

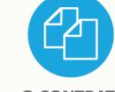

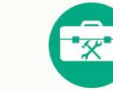

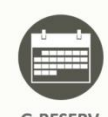

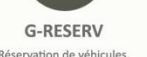

G-ECONOMAT Achats, stocks, statistiques, contrôle de gestion

G-BUDGET G-MAT Gestion des engagements de dépenses et suivi des paiements Gestion de l'inventaire des matériels

**G-CONTRATS** Suivi des contrats ournisseurs et alertes

**G-INTERV** Gestion d'interventions et travaux

Réservation de véhicules, salles, matériels et gestion du parc

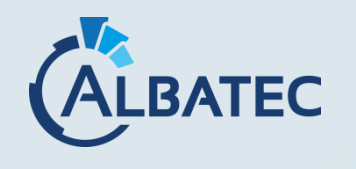

52, avenue de Cournon 63170 AUBIERE 04.73.28.52.46 @ albatec@albatec.fr www.albatec.fr

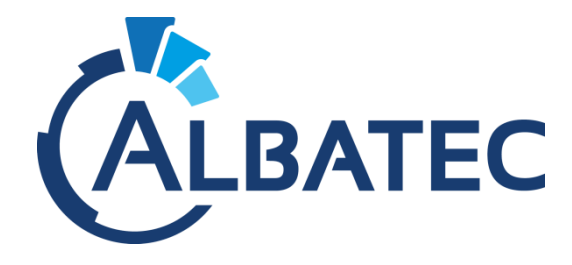

# Commandes services G-ECONOMAT WEB

# I. IDENTIFICATION DU SERVICE

Une fois connecté à l'application, vous devez sélectionner votre service et confirmer la connexion par un mot de passe.

| 😨 G-ECONOMAT |                                                                      | Déconnexion CDES (base eval7)<br>ALBATEC v5.1.180208 12/02/2018 |
|--------------|----------------------------------------------------------------------|-----------------------------------------------------------------|
|              | Connexion au service<br>Choix du sentce<br>Mot de passe<br>CONNEXION | ALBATEC v3.1.180208 12/02/2018                                  |
|              | CLERATEC 37 rue Joseph Desaymard 63000 CLERMONT/FERRAND              | _                                                               |

### II. SAISIE DE LA COMMANDE

L'écran de commande se présente avec le rappel éventuel des lignes déjà saisies dans la partie haute et/ou des lignes de reliquat (stock insuffisant lors des précédents traitements).

| 🔫 G-E       |                                                                 |      |    |               |          |                   |                 | ALBATEC v              | 5.1.180206 13/0    |
|-------------|-----------------------------------------------------------------|------|----|---------------|----------|-------------------|-----------------|------------------------|--------------------|
| tion des c  | ommandes du service : 000009 - Comptabilité                     | é    |    |               |          |                   |                 |                        | en date du 13      |
| Command     | es en cours                                                     |      |    |               |          |                   |                 |                        |                    |
| Code        | Libellé                                                         |      |    |               | Quantité | P.U.              | Reliquats       | * N° commande          | • Ur<br>Actions    |
| CISE002     | Ciseaux classiques - Réf 1306791                                |      |    |               | 1.00     | 0.532             |                 | 180002                 | ノ・侖                |
| ELAS002     | Elastiques 150 mm (KG) - Réf 980534                             |      |    |               | 5.00     | 5.126             |                 | 180002                 | Z-1                |
| PAPI GENE   | Papier à lettre générique                                       |      |    |               | 1 000.00 | 0.0095            |                 | 180002                 |                    |
| ENV018      | Enveloppe blanche à bulles 26 X 36 Ref 1037869                  |      |    |               | 5.00     | 0.203             |                 | 180002                 | / · ≘              |
| Famille     |                                                                 | •    | 0  | Stock réel    | 104.00   | Stock théoriq     | ue (1) 10       | 4.00                   |                    |
| Famille     |                                                                 |      | 0  | Stock réel    | 104.00   | Stock théoriq     | ue (1) 10       | 4.00                   |                    |
| Article     | CRAY022 - Porte-mines 0.7 - Réf 1306264                         | XA   | NR | din. livrable | 1.00     | Max. livrable     |                 |                        |                    |
| Description |                                                                 | ۹    |    |               |          |                   |                 |                        |                    |
| Oursetté    | CLAS004 - Protège-documents 60 vues - Réf 1306017               | ^    |    |               |          |                   |                 |                        |                    |
| Quantite    | CLAS005 - Protège-documents 80 vues - Réf 1306020               |      |    |               | C        | ) théorique : pre | nd en compte le | s lignes de commande e | n attente de trait |
| Commentaire | CLAS013 - Classeur A4 à levier coloris assortis dos 4 c         |      |    |               |          |                   |                 |                        |                    |
|             | CLAS020 - Classeur A4 à levier coloris assortis dos 7 c         |      |    |               |          |                   |                 |                        |                    |
|             | CLASU31 - Classeur souple A4 rouge 4 ann diam 15 Ref<br>1305833 | - 11 |    |               |          |                   | Enre            | gistrer Annuler        | Déconnex           |
|             | CLAS032 - Classeur souple A4 vert 4 ann diam 15- Réf<br>1305834 | _    |    |               |          |                   |                 |                        |                    |
|             | CORB004 - Corbeille à courrier transparente - Réf 7040231       |      |    |               |          |                   |                 |                        |                    |
|             | CORR003 - Correcteur roller - Réf 1306460                       |      |    |               |          |                   |                 |                        |                    |
|             | COUR 02 - DIADEM séparateur de documents                        |      |    |               |          |                   |                 |                        |                    |
|             | CRAY010 - Crayon à papier HB Réf 1306242                        | _    |    |               |          |                   |                 |                        |                    |
|             | CRAY022 - Porte-mines 0.7 - Réf 1306264                         | ~    |    |               |          |                   |                 |                        |                    |
|             |                                                                 |      |    |               |          |                   |                 |                        |                    |
|             |                                                                 |      |    |               |          |                   |                 |                        |                    |

ALBATEC 37 rue Joseph Desaymard 63000 CLERMONT-FERRAND

Pour alimenter la commande, plusieurs possibilités sont offertes :

- Choix d'une famille (facultatif) puis choix d'un article
- Choix d'un article directement

Dans les listes déroulantes, il est possible de saisir des mots clés de recherche comme le code article, ou un mot représentatif de la désignation de l'article, la liste est alors filtrée sur tous les articles contenant ce qui a été saisi.

Lorsque l'article est affiché, en fonction des paramètres mis en place par votre gestionnaire de G-ECONOMAT, vous visualiserez les informations de minimum et maximum livrables, les quotas et le budget.

Si des photos ont été ajoutées sur les fiches articles vous les visualiserez à la sélection de l'article.

| Famille     | <b>v</b>                                    | 0   |  |
|-------------|---------------------------------------------|-----|--|
| Article     | CRAY022 - Porte-mines 0.7 - Réf 1306264 × • | NR  |  |
| Description |                                             |     |  |
| Ourselité   |                                             | .:: |  |
| Quantite    | P.U. 0.0994 Urgent                          |     |  |
| Commentaire |                                             |     |  |
|             |                                             |     |  |

Selon les autorisations définies par les gestionnaires du stock, vous pouvez ajouter un article non référencé en cliquant sur **R** à côté de la zone article. Il s'agit de formuler des demandes exceptionnelles hors catalogue.

| Article     |             | . ← | Cliquez ici pour revenir |
|-------------|-------------|-----|--------------------------|
| Quantite    | P.U. Urgent |     | aux articles references  |
| Commentaire |             | .:  |                          |
|             |             |     |                          |

Dès que vous cliquez sur le bouton **"Enregistrer"**, votre article est intégré à votre commande. Le bouton **"Annuler"** annule la saisie de l'article en cours ou sa modification.

## **GESTION D'UNE CASE A COCHER PERSONNALISABLE**

exemple : Urgent

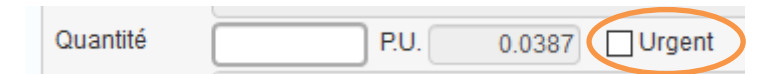

En fonction du paramétrage de votre interface de commande, vous pourrez disposer d'une case à cocher permettant par exemple de mettre en évidence dans la commande certains articles ("urgent" par exemple). Pour ces lignes, vous visualiserez cet icône ans la colonne \*.

| Code Libellé Quantité PU. Reliquats * N° commande Actions   CISE002 Ciseaux classiques - Réf 1306791 1.00 0.532 G 180002 2 • 180002 |         |                                  |          |       |           |   |             | * Urgent |
|----------------------------------------------------------------------------------------------------|---------|----------------------------------|----------|-------|-----------|---|-------------|----------|
| CISE002 Ciseaux classiques - Réf 1306791 1.00 0.532 🕑 180002 🎤 - 📋                                                                  | Code    | Libellé                          | Quantité | P.U.  | Reliquats |   | N° commande | Actions  |
|                                                                                                    | CISE002 | Ciseaux classiques - Réf 1306791 | 1.00     | 0.532 |           | C | 180002      | ∕-≘      |

#### **CONSULTATION DE L'HISTORIQUE DES COMMANDES**

Une fonctionnalité de consultation de l'historique de vos commandes vous permettra de consulter soit à la sélection d'un article, l'historique de vos commandes de cet article avec date et quantité, soit plus globalement tout l'historique des articles commandés sans sélection préalable d'une référence.

#### ACTIONS POSSIBLES DANS LA LISTE DES ARTICLES COMMANDES

Pour supprimer une saisie, cliquez sur 🛄.

Pour modifier la quantité commandée d'un article ou ajouter un commentaire, cliquez sur set les données de l'article s'affichent dans le formulaire du bas. Modifiez les champs souhaités puis validez.

#### **FINALISER SA COMMANDE**

Un bouton de finalisation de la commande peut vous être proposé pour avertir les gestionnaires du stock que votre commande est terminée et qui pourront la traiter.

#### VALIDATION DE LA COMMANDE PAR UN RESPONSABLE

Si un circuit de validation est mis en place, vous pourrez alerter par email votre responsable lorsque vous souhaitez soumettre votre commande. Tant que la commande n'aura pas été validée elle ne pourra pas être traitée par les gestionnaires du stock.

#### **III. IMPRIMER LE BON DE COMMANDE**

Éditer un bon de commande

Une fonctionnalité d'édition de la commande en cours pourra être utiliser pour générer une version PDF des lignes saisies en attente de traitement.

ALBATEC

| BON DE COMMANDE<br>Service : Comptabilité |                                                |               |          |           |       |             |  |  |  |
|-------------------------------------------|------------------------------------------------|---------------|----------|-----------|-------|-------------|--|--|--|
| Code                                      | Libellé                                        | Coût unitaire | Quantité | Reliquats | *     | N° commande |  |  |  |
| CISE002                                   | Ciseaux classiques - Réf 1306791               | 0.532         | 1.00     |           | Oui   | 180002      |  |  |  |
| ELAS002                                   | Elastiques 150 mm (KG) - Réf 980534            | 5.126         | 5.00     |           | Non   | 180002      |  |  |  |
| PAPI GENE                                 | Papier à lettre générique                      | 0.0095        | 1 000.00 |           | Non   | 180002      |  |  |  |
| ENV018                                    | Enveloppe blanche à bulles 26 X 36 Ref 1037869 | 0.203         | 5.00     |           | Non   | 180002      |  |  |  |
|                                           |                                                |               |          |           | TOTAL | 36.677      |  |  |  |
| A11                                       |                                                |               |          |           |       |             |  |  |  |
| * Urgent                                  |                                                |               |          |           |       |             |  |  |  |